# קיצורי מקשים המוגדרים כברירת מחדל.Adobe Photoshop

#### *Notes:*

- תוכל להתאים אישית את קיצורי המקשים ב Photoshop-במחשב השולחני שלך. ראו <u>התאמה אישית של</u> קיצורי מקשים.
- ניתן להציג, לערוך ולסכם קיצורי מקשים בתיבת הדו-שיח. Keyboard Shortcuts כדי להציג אותה ב בחר Photoshop, כאו השתמש בקיצורי המקשים הבאים:
  - $(Windows)Alt + Shift + Control + K \bullet$
  - (macOS)Alt + Shift + Command + K •
- בדגמים חדשים יותר של, MacBook Pro ה את מקשי הפונקציות בחלק העליון של
   בדגמים חדשים יותר של, <u>Apple</u> כדי להבין כיצד להשתמש במקשי הפונקציות בדגמים אלה.

| תוצאה                                 | Windows                                                                                  | macOS                                                                                    |
|---------------------------------------|------------------------------------------------------------------------------------------|------------------------------------------------------------------------------------------|
| Free Transform                        | Control + T                                                                              | Command+T                                                                                |
| מעבר בין ציור ומחיקה עם אותה<br>מברשת | Grave) הקש`) (הקש                                                                        | Grave) הקש`) (הקש                                                                        |
| הקטנת המברשת                          | [                                                                                        | [                                                                                        |
| הגדלת המברשת                          | ]                                                                                        | ]                                                                                        |
| הקטנת קשיות המברשת                    | {                                                                                        | {                                                                                        |
| הגדלת קשיות המברשת                    | }                                                                                        | }                                                                                        |
| סיבוב קצה המברשת במעלה אחת            | חץ שמאלה (נגד כיוון<br>השעון),<br>חץ ימינה (עם כיוון<br>השעון)                           | חץ שמאלה (נגד כיוון<br>השעון),<br>חץ ימינה (עם כיוון השעון)                              |
| סיבוב קצה המברשת ב-15 מעלות           | המקש + Shift חץ<br>שמאלה (נגד כיוון השעון),<br>המקש + Shift חץ ימינה<br>(עם כיוון השעון) | המקש + Shift חץ שמאלה<br>(נגד כיוון השעון),<br>המקש + Shift חץ ימינה<br>(עם כיוון השעון) |
| צבעי חזית/רקע המהווים ברירת<br>מחדל   | D                                                                                        | D                                                                                        |

#### קיצורי מקשים פופולריים

| החלפת צבעי חזית/רקע                                         | Х                                   | Х                                      |
|-------------------------------------------------------------|-------------------------------------|----------------------------------------|
| התאמת השכבה(ות) לגודל המסך                                  | לחץ על שכבה תוך כדי<br>Altהקשת      | לחץ על שכבה תוך כדי<br>הקשתOption      |
| שכבה חדשה באמצעות העתקה                                     | Control + J                         | Command+J                              |
| שכבה חדשה באמצעות גזירה                                     | Shift + Control + J                 | Shift + Command + J                    |
| הוספה לבחירה                                                | + כל אחד מכלי הבחירה<br>וגרירהShift | + כל אחד מכלי הבחירה<br>וגרירהShift    |
| מחיקת מברשת או דוגמית צבע                                   | Altולחיצה על מברשת או<br>דוגמית צבע | Optionולחיצה על מברשת<br>או דוגמית צבע |
| החלפת מצב של בחירה אוטומטית<br>Moveבאמצעות הכלי             | Controlולחיצה                       | Commandולחיצה                          |
| סגירת כל המסמכים הפתוחים פרט<br>למסמך הנוכחי                | Ctrl + Alt + P                      | Command + Option + P                   |
| ביטול חלון של תיבת דו-שיח<br>Start Workspace) מודאלית) כולל | Escape                              | Escape                                 |
| בחירת שדה העריכה הראשון של<br>סרגל הכלים                    | Enter                               | Return                                 |
| ניווט בין שדות                                              | Tab                                 | Tab                                    |
| ניווט בין שדות בכיוון ההפוך                                 | Tab + Shift                         | Tab + Shift                            |
| Reset ללחצן Cancel שינוי הלחצן                              | Alt                                 | Option                                 |

### הפעלת חוויית החיפוש

| תוצאה                                                                                                    | Windows        | macOS          |
|----------------------------------------------------------------------------------------------------|----------------|----------------|
| תוכן העזרה Photoshop, חפשו ברחבי ממשק המשתמש של Dhotoshop תוכן העזרה<br>והלמידה, ונכסי Adobe Stock. לקבלת מידע נוסף, ראה <u>חיפוש<br/>-Photoshop.ב</u> | + Control<br>F | Command<br>+ F |

#### הערה:

עבור ,F1-F12) כדי לעקוף את פונקציות ברירת שנוקציה (F1-F12) כדי לעקוף את פונקציות ברירת המכסS, עבור המסד, עוצמת קול וכו'. לקבלת מידע נוסף על התנהגות מקשי הפונקציות ב ,Mac-עיין המחדל של ,Apple כגון בהירות המסך, עוצמת קול וכו'. במסמכי התיעוד הבאים של

- שימוש במקשי פונקציות במקלדת macOS Catalina:
  - <u>שינוי ההתנהגות של מקשי הפונקציות בMac</u>

| תוצאה                        | Windows   | macOS      |
|------------------------------|-----------|------------|
| הפעלת עזרה                   | F1        | Helpהמקש   |
| בטל/חזור                     |           | F1         |
| גזור                         | F2        | F2         |
| העתק                         | F3        | F3         |
| הדבקה                        | F4        | F4         |
| Brushהארה של החלונית         | F5        | F5         |
| Colorהצגה/הסתרה של החלונית   | F6        | F6         |
| LayersהאלוניתLayers          | F7        | F7         |
| Infoהצגה/הסתרה של החלונית    | F8        | F8         |
| Actionsהצגה/הסתרה של החלונית | F9        | + F9Option |
| חזור למצב קודם               | F12       | F12        |
| מילוי                        | + F5Shift | + F5Shift  |
| ריכוך קצוות                  | + F6Shift | + F6Shift  |
| היפוך בחירה                  | + F7Shift | + F7Shift  |

## בחירת כלים

הקשה ממושכת על מקש מפעילה זמנית כלי. שחרור המקש מחזיר לכלי הקודם.

#### הערה:

בשורות עם כלים מרובים, לחץ שוב ושוב על אותו קיצור דרך כדי לעבור בקבוצה.

| תוצאה                                                          | Windows                                                                                   | macOS                                                                                           |
|----------------------------------------------------------------|-------------------------------------------------------------------------------------------|-------------------------------------------------------------------------------------------------|
| בחירה בכלים שונים באמצעות<br>אותו קיצור מקשים                  | הקישו Shift ולחצו על קיצור<br>Use מקשים) כשההעדפה<br>Shift Key for Tool<br>נבחרה(Switch   | הקישו Shift ולחצו על קיצור<br>Use מקשים) כשההעדפה<br>Shift Key for Tool Switch<br>נבחרה(        |
| מעבר בין כלים מוסתרים                                          | הקש Alt ולחץ על כלי) מלבד<br>, Add Anchor Point<br>וDelete Anchor Point<br>Convert Point) | הקש Option ולחץ על כלי<br>Add Anchor מלבד הכלים,<br>Delete Anchor Point<br>-Convert Point)Point |
| Moveהכלי                                                       | V                                                                                         | V                                                                                               |
| Rectangular הכלי<br><sup>†</sup> Marquee<br>Elliptical Marquee | М                                                                                         | М                                                                                               |
| Lasso הכליPolygonal Lasso<br>הכליMagnetic Lasso הכלי           | L                                                                                         | L                                                                                               |
| Magic Wandהכלי<br>Quick Selectionהכלי                          | W                                                                                         | W                                                                                               |
| Crop הכלי<br>Slice Selection הכלי<br>Slice Selection           | С                                                                                         | С                                                                                               |

| <sup>†</sup> Eyedropper הכלי<br>Color Sampler הכלי<br>Ruler הכלי<br>Note | Ι | Ι |
|--------------------------------------------------------------------------|---|---|
| Spot Healing Brush הכלי<br>Healing Brush הכלי<br>Patch הכליRed Eye       | J | J |
| Brush הכלי<br>Pencilיהכלי<br>Color Replacement<br>Mixer Brushיהכלי       | В | В |
| Clone Stampהכלי<br>Pattern Stampהכלי                                     | S | S |
| History Brushיהכלי<br>Art History Brush הכלי                             | Y | Y |
| <sup>†</sup> Eraser הכלי<br>Background Eraser הכלי<br>Magic Eraser הכלי  | Е | Ε |
| Gradient הכלי<br>Paint Bucket הכלי                                       | G | G |
| Dodgeהכלי<br>Burn הכלי<br>Spongeהכלי                                     | 0 | 0 |

| Penיהכלי<br>Freeform Pen                                                                         | Р | Р |
|--------------------------------------------------------------------------------------------------|---|---|
| Horizontal Type הכלי<br>Vertical Type הכלי<br>Horizontal Type הכלי<br>Mask<br>Vertical Type Mask | Τ | Τ |
| Path Selection הכלי<br>Direct Selection הכלי                                                     | А | А |
| Rectangle הכלי<br>Rounded Rectangle הכלי<br>Ellipse הכליPolygon<br>Line הכליCustom Shape         | U | U |
| † Handהכלי                                                                                       | Н | Н |
| Rotate Viewהכלי                                                                                  | R | R |
| † Zoom הכלי                                                                                      | Ζ | Ζ |
| צבעי חזית/רקע המהווים<br>ברירת מחדל                                                              | D | D |
| החלפת צבעי חזית/רקע                                                                              | Х | Х |
| החלפה בין מצבי<br>Quick MaskStandard/                                                            | Q | Q |
| Content-Aware הכלי<br>Move                                                                       | J | J |

| Perspective Cropהכלי                   | С              | С              |
|----------------------------------------|----------------|----------------|
| הכלי משטח יצירה                        | V              | V              |
| Rotate Viewהכלי                        | R              | R              |
| Preserve החלפת המצב של<br>Transparency | ) /לוכסן ימני( | ) /לוכסן ימני( |
| הקטנת קשיות המברשת                     | {              | {              |
| הגדלת קשיות המברשת                     | }              | }              |
| המברשת הקודמת                          | ,              | ,              |
| המברשת הבאה                            |                |                |
| המברשת הראשונה                         | <              | <              |
| המברשת האחרונה                         | >              | >              |
| שימוש בקיצור מקשים זהה†<br>Liquifyעבור |                |                |

#### הצגת תמונות

| תוצאה                                  | Windows                  | macOS                            |
|----------------------------------------|--------------------------|----------------------------------|
| מעבר בין מסמכים פתוחים                 | + TabControl             | + TabControl                     |
| מעבר למסמך קודם                        | + Control Shift<br>+ Tab | + Command Shift<br>Grave)דגש+ `( |
| Bridge-ופתיהת קובץ ב Photoshop -ופתיהת | Shift-Control-W          | Shift-Command-W                  |
| Quick Mask למצבStandard החלפה בין מצב  | Q                        | Q                                |

| מעבר (קדימה) בין מצב מסך רגיל, מצב מסך מלא<br>עם סרגל תפריטים ומצב מסך מלא | F                                                                  | F                                                                                  |
|----------------------------------------------------------------------------|--------------------------------------------------------------------|------------------------------------------------------------------------------------|
| מעבר (אחורה) בין מצב מסך רגיל, מצב מסך מלא<br>עם סרגל תפריטים ומצב מסך מלא | + FShift                                                           | + FShift                                                                           |
| מעבר (קדימה) בין צבעי בד ציור                                              | + F מקש הרווח<br>או לחיצה ימנית על)<br>רקע בד הציור<br>ובחירת צבע( | מקש הרווח ) F + או<br>הקשת Control תוך<br>כדי לחיצה על רקע בד<br>הציור ובחירת צבע( |
| מעבר (אחורה) בין צבעי בד ציור                                              | + מקש הרווח<br>+ FShift                                            | + + Shift מקש הרווח<br>F                                                           |
| התאמת תמונה לחלון                                                          | לחיצה כפולה על<br>הכליHand                                         | לחיצה כפולה על הכלי<br>Hand                                                        |
| 100% - הגדלה ל                                                             | לחיצה כפולה על<br>הכלי Zoom או<br>1 +Ctrl                          | לחיצה כפולה על הכלי<br>Xoom<br>1 +Command                                          |
| מעבר לכלי) Hand פרט למצב עריכת מלל(                                        | מקש רווח                                                           | מקש רווח                                                                           |
| גלילה רציפה בו-זמנית בין מסמכים מרובים<br>Hand בעזרת הכלי                  | shiftוגרירה                                                        | Shiftוגרירה                                                                        |
| Zoom In מעבר לכלי                                                          | מקש +Control<br>רווח                                               | מקש +Command<br>רווה                                                               |
| Zoom Outמעבר לכלי                                                          | אקש רווח +Alt                                                      | רווח +Option                                                                       |
| הזזת סימון הזום בשעת גרירת באמצעות הכלי<br>Zoom                            | מקש רווח וגרירה                                                    | מקש רווח וגרירה                                                                    |

| החלת אחוזי זום והשארת תיבת אחוזי הזום פעילה                                                              | + Enter Shift<br>בתיבת אחוזי זום<br>בחלונית<br>Navigator                | רבתיבת Return Shift<br>אחוזי זום בחלונית<br>Navigator            |
|----------------------------------------------------------------------------------------------------|-------------------------------------------------------------------------|------------------------------------------------------------------|
| התקרבות לאזור מסוים של תמונה                                                                             | וגרירהControl בתצוגה המקדימה<br>בתצוגה המקדימה<br>בחלונית<br>Navigator  | וגרירהCommand<br>בתצוגה המקדימה<br>Navigatorבהלונית              |
| התקרבות זמנית לתמונה                                                                                     | הקשת H ולחיצה<br>בתמונה מבלי<br>לשחרר את לחצן<br>העכבר                  | הקשה על H ולחיצה<br>בתמונה מבלי לשחרר<br>את לחצן העכבר           |
| Handגלילת תמונה בעזרת הכלי                                                                               | מקש רווח וגרירה,<br>או גרירת תיבת<br>אזור תצוגה<br>בחלונית<br>Navigator | מקש רווח וגרירה, או<br>גרירת תיבת אזור תצוגה<br>Navigatorבהלונית |
| גלילה למעלה או למטה במסך אחד                                                                             | או Page Up<br>Page Down <sup>†</sup>                                    | Page או Page Up<br>Down <sup>†</sup>                             |
| גלילה למעלה או למטה ב- 10 יחידות                                                                         | Page +Shift<br>Page או<br>Down <sup>†</sup>                             | או Page Up +Shift<br>Page Down <sup>†</sup>                      |
| הזזת התצוגה לפינה השמאלית העליונה או לפינה<br>הימנית התחתונה                                             | EndאוHome                                                               | EndאוHome                                                        |
| הפעלה/ביטול של מסיכת שכבה בצבע אדמדם (יש<br>לבחור בשכבה)                                                 | ) \לוכסן שמאלי(                                                         | ) \לוכסן שמאלי (                                                 |
| Command או (Windows) Ctrl הקש <sup>†</sup><br>(Page Up) כדי לגלול שמאלה (Page Up) או<br>ימינה(Page Down) |                                                                         |                                                                  |

| ז או בעצות כלים. | בפקודות בתפרינ | אינם מופיעים. | ירי מקשים ש | וו מספקת קיצו | רשימה חלקית ו                         |
|------------------|----------------|---------------|-------------|---------------|---------------------------------------|
|                  |                |               |             |               | · • ·  · · <i>· · · ·</i> · · · = • · |

| Windows     | macOS                                                               |
|-------------|---------------------------------------------------------------------|
| Esc         | Esc                                                                 |
| + ZCtrl     | + ZCommand                                                          |
| Ctrl+A      | + ACommand                                                          |
| + DCtrl     | + DCommand                                                          |
| Shiftולחיצה | Shiftולחיצה                                                         |
| Shiftוגרירה | Shiftוגרירה                                                         |
| Н           | Н                                                                   |
|             | Windows<br>Esc<br>+ ZCtrl<br>Ctrl+A<br>+ DCtrl<br>היציאלולהיצה<br>H |

-iPad.ב-Photoshop כרגע לא זמין ב

# -Refine Edgeם שימוש

| תוצאה                                          | Windows              | macOS                   |
|------------------------------------------------|----------------------|-------------------------|
| פתיחת תיבת הדו-שיהRefine Edge                  | + Alt Control<br>+ R | + Option Command<br>+ R |
| מעבר (קדימה) בין מצבי תצוגה מקדימה             | F                    | F                       |
| מעבר (אחורה) בין מצבי תצוגה מקדימה             | + FShift             | + FShift                |
| החלפה בין תצוגה מקדימה של תמונת מקור<br>ובחירה | Х                    | Х                       |

| מעבר בין הבחירה המקורית והגירסה המשופרת               | Р        | Р        |
|-------------------------------------------------------|----------|----------|
| הפעלה/ביטול של תצוגה מקדימה של רדיוס                  | J        | J        |
| - Erase ו Refine Radius מעבר בין הכלים<br>Refinements | + EShift | + EShift |

### שימוש בגלריית המסננים

| תוצאה                                     | Windows                | macOS                   |
|-------------------------------------------|------------------------|-------------------------|
| החלת מסנן חדש על המסנן שנבחר              | אולחיצה על מסנןAlt     | Optionולחיצה על מסנן    |
| החלה חוזרת של המסנן האחרון שהיה<br>בשימוש | + F + Alt Control      | Control+Command+F       |
| פתיחה/סגירה של כל המשולשים                | אולחיצה עלAlt<br>משולש | Optionולחיצה על משולש   |
| Default ללחצן Cancel שינוי הלחצן          | Control                | Command                 |
| Reset ללחצן Cancel שינוי הלחצן            | Alt                    | Option                  |
| בטל/חזור                                  | + ZControl             | + ZCommand              |
| לך קדימה                                  | + + Shift Control<br>Z | + Z+ Shift Command      |
| לך אחורה                                  | + Z+ Alt Control       | + + Option Command<br>Z |

# Liquify שימוש במסנן

| תוצאה                                                        | Windows                                                                  | macOS                                                                             |
|--------------------------------------------------------------|--------------------------------------------------------------------------|-----------------------------------------------------------------------------------|
| Forward Warp הכליק                                           | W                                                                        | W                                                                                 |
| Reconstructהכלי                                              | R                                                                        | R                                                                                 |
| Twirl Clockwiseהכלי                                          | С                                                                        | С                                                                                 |
| Puckerהכלי                                                   | S                                                                        | S                                                                                 |
| Bloatהכלי                                                    | В                                                                        | В                                                                                 |
| Push Leftהכלי                                                | 0                                                                        | 0                                                                                 |
| Mirror הכלי                                                  | М                                                                        | М                                                                                 |
| Turbulenceהכלי                                               | Т                                                                        | Т                                                                                 |
| Freeze Maskהכלי                                              | F                                                                        | F                                                                                 |
| Thaw Maskהכלי                                                | D                                                                        | D                                                                                 |
| , , Pucker Bloatהפיכת הכיוון של הכלים<br>- Mirrori Push Left | כלי +Alt                                                                 | כלי +Option                                                                       |
| דגימה רציפה של העיוות                                        | אגרירה בתצוגה<br>המקדימה בשעת<br>בחירה במצבים<br>Reconstruct<br>Displace | וגרירהOption<br>בתצוגה המקדימה תוך<br>בחירת הכלי<br>Reconstruct<br>, Displaceהמצב |

|                                                                                                    | אאmplitwist<br>Affine                                                                                                    | ארMmplitwist<br>Affine                                                                                                 |
|----------------------------------------------------------------------------------------------------|----------------------------------------------------------------------------------------------------|----------------------------------------------------------------------------------------------------|
| הקטנה/הגדלה של גודל המברשת ב- 2, או<br>הקטנה/הגדלה של הדחיסות, הלחץ, הקצב או<br>1 -רטט המערבולת ב- | חץ למטה/חץ למעלה<br>בתיבות המלל<br>Brush Size<br>, Density<br>או, Rate Pressure<br><sup>†</sup> Turbulent Jitter         | חץ למטה/חץ למעלה<br>Brush בתיבות המלל<br>, DensitySize<br>או, Rate Pressure<br><sup>†</sup> Turbulent Jitter           |
| הקטנה/הגדלה של גודל המברשת ב- 2, או<br>הקטנה/הגדלה של הדחיסות, הלחץ, הקצב או<br>1 -רטט המערבולת ב- | חץ שמאלה/חץ ימינה<br>Brush כשהמחוונים<br>, , DensitySize<br>או, Rate Pressure<br>Turbulent Jitter<br>מוצגים <sup>†</sup> | חץ שמאלה/חץ ימינה<br>Brush כשהמחוונים<br>, DensitySize<br>, או RatePressure<br>Turbulent Jitter<br>מוצגים <sup>†</sup> |
| מעבר בין הבקרים שמימין מלמעלה למטה                                                                 | Tab                                                                                                    | Tab                                                                                                    |
| מעבר בין הבקרים שמימין מלמטה למעלה                                                                 | + TabShift                                                                                                    | + TabShift                                                                                                    |
| Reset ללחצן Cancel שינוי הלחצן                                                                     | Alt                                                                                                    | Option                                                                                                    |
| 10 - כדי להקטין/להגדיל ב- Shift הקישו                                                              |                                                                                                    | ·                                                                                                    |

### שימוש בנקודת מגוז

| תוצאה         | Windows         | macOS           |
|---------------|-----------------|-----------------|
| זום 2) אזמני( | Х               | Х               |
| הגדלת תצוגה   | (פלוס ++Control | (פלוס ++Command |
| הקטנת תצוגה   | (מקף – +Control | (מקף - +Command |

| התאמה לתצוגה                                   | אפס), לחיצה (אפס), לחיצה<br>נפולה על הכליHand | אפס), להיצה (אפס), להיצה<br>Hand כפולה על הכלי |
|------------------------------------------------|-----------------------------------------------|------------------------------------------------|
| זום למרכז ב- 100%                              | Zoom לחיצה כפולה על הכלי                      | Zoom לחיצה כפולה על הכלי                       |
| הכלים הגדלת גודל מברשת) הכלים<br>, Stamp)Brush | ]                                             | ]                                              |
| הקטנת גודל מברשת) הכלים<br>, Stamp)Brush       | [                                             | [                                              |
| הגדלת קשיות מברשת<br>, Stamp) Brushהכלים(      | + ]Shift                                      | + ]Shift                                       |
| הקטנת קשיות מברשת<br>, Stamp) Brushהכלים(      | + [Shift                                      | + [Shift                                       |
| ביטול הפעולה האחרונה                           | + ZControl                                    | + ZCommand                                     |
| ביצוע חוזר של הפעולה<br>האחרונה                | + Z+ Shift Control                            | + Z+ Shift Command                             |
| ביטול בחירה בכל                                | + DControl                                    | + DCommand                                     |
| הסתרת בחירה ומישורים                           | + HControl                                    | + HCommand                                     |
| 1 הזזת בחירה בפיקסל                            | מקשי חצים                                     | מקשי חצים                                      |
| הזזת בחירה ב- 10 פיקסלים                       | אקשי חצים +Shift                              | אקשי הצים +Shift                               |
| העתקה                                          | + CControl                                    | + CCommand                                     |
| הדבקה                                          | + VControl                                    | + VCommand                                     |

| חזרה על השכפול האחרון<br>והזזה            | + T+ Shift Control                 | + T+ Shift Command                  |
|-------------------------------------------|------------------------------------|-------------------------------------|
| יצירת בחירה צפה מבחירה<br>נוכחית          | + T+ Alt Control                   |                                     |
| מילוי בחירה בתמונה שמתחת<br>למצביע        | וגרירהControl                      | וגרירהCommand                       |
| יצירת עותק משוכפל של<br>הבחירה כבחירה צפה | וגרירה+ Alt Control                | וגרירה+ Option Command              |
| הגבלת הבחירה לסיבוב של<br>15°             | לסיבובShift +Alt                   | לסיבובShift +Option                 |
| בחירת מישור שנמצא תחת<br>מישור אחר שנבחר  | Controlולחיצה על המישור            | commandולחיצה על המישור             |
| יצירת מישור ב-90° ממישור<br>האב           | וגרירהControl                      | וגרירהCommand                       |
| מחיקת הצומת האחרון בשעת<br>יצירת מישור    | Backspace                          | מחיקה                               |
| יצירת מישור בד ציור מלא,<br>בניצב למצלמה  | לחיצה כפולה על הכלי יצירת<br>מישור | Create לחיצה כפולה על הכלי<br>Plane |

## Camera Raw שימוש בתיבת הדו-שיחש

הערה:

הקשה ממושכת על מקש מפעילה זמנית כלי. שחרור המקש מחזיר לכלי הקודם.

| תוצאה | Windows | macOS |
|-------|---------|-------|
|-------|---------|-------|

| Zoom הכלי                     | Ζ          | Z                |
|-------------------------------|------------|------------------|
| Handהכלי                      | Н          | Н                |
| White Balanceהכלי             | Ι          | Ι                |
| Color Sampler הכלי            | S          | S                |
| Cropיהכלי                     | С          | С                |
| Straighten הכלי               | А          | А                |
| Spot Removalהכלי              | В          | В                |
| Red Eye Removalהכלי           | Е          | Е                |
| Basicהחלונית                  | Ctrl+Alt+1 | Command+Option+1 |
| Tone Curveהחלונית             | Ctrl+Alt+2 | Command+Option+2 |
| Detailהחלונית                 | Ctrl+Alt+3 | Command+Option+3 |
| החלוניתHSL/Grayscale          | Ctrl+Alt+4 | Command+Option+4 |
| Split Toningהחלונית           | Ctrl+Alt+5 | Command+Option+5 |
| Lens Correctionsהחלונית       | Ctrl+Alt+6 | Command+Option+6 |
| Camera החלונית<br>Calibration | Ctrl+Alt+7 | Command+Option+7 |

| Presetsהחלונית                               | Ctrl+Alt+9              | יש להשבית Command+Option+9 (<br>- את קיצור המקשים של Zoom ב<br>macOS של Universal Access<br>System Preferences) |
|----------------------------------------------|-------------------------|----------------------------------------------------------------------------------------------------|
| Open Snapshotsהחלונית                        | Ctrl+Alt+9              | Command+Option+9                                                                                                |
| Parametric Curve הכלי<br>Targeted Adjustment | Ctrl+Alt+Shift+T        | Command+Option+Shift+T                                                                                          |
| Targeted הכלי<br>Adjustmentשל הגוון          | Ctrl+Alt+Shift+H        | Command+Option+Shift+H                                                                                          |
| Targeted הכלי<br>אל הרוויה Adjustment        | Ctrl+Alt+Shift+S        | Command+Option+Shift+S                                                                                          |
| Luminance הכלי<br>Targeted Adjustment        | Ctrl+Alt+Shift+L        | Command+Option+Shift+L                                                                                          |
| Grayscale Mix הכלי<br>Targeted Adjustment    | Ctrl+Alt+Shift+G        | Command+Option+Shift+G                                                                                          |
| Targeted כלי<br>Adjustment<br>שנעשה בו שימוש | Т                       | Т                                                                                                    |
| Adjustment Brushהכלי                         | К                       | К                                                                                                    |
| Graduated Filterהכלי                         | G                       | G                                                                                                    |
| הגדלה/הקטנה של גודל<br>המברשת                | ]/[                     | ]/[                                                                                                    |
| הגדלה/הקטנה של הקצוות<br>הרכים של המברשת     | ] / Shift +<br>[Shift + | []/Shift+Shift+                                                                                                 |

| הגדלה/הקטנה של הזרימה של<br>Adjustment Brush הכלי<br>10 בדרגות של                 | - / (סימן שוויון)  =<br>(מקף)                 | (מקף) - / (מקף)=                                      |
|-----------------------------------------------------------------------------------|-----------------------------------------------|-------------------------------------------------------|
| Add מעבר באופן זמני ממצב<br>למצב Erase בכלי<br>Adjustment Brush,<br>Addaxe למצב   | Alt                                           | Option                                                |
| הגדלה/הקטנה של גודל הכלי<br>Adjustment Brushבאופן<br>זמני                         | + [ ] / Alt Alt +                             | + [+ ] / Option Option                                |
| הגדלה/הקטנה של הקצוות<br>הרכים של הכלי<br>באופןAdjustment Brush<br>זמני           | / [ + Shift Alt +<br>+ [ Shift Alt +          | Shift Option +/ [ + Shift Option +<br>+ [             |
| הגדלה/הקטנה של הזרימה של<br>Adjustment Brush הכלי<br>10 בדרגות של                 | סימן Alt + = (<br>) / Alt + - שוויון<br>)מקף( | ) / Option + = (סימן שוויון + Option + = (<br>)-מקף ( |
| מעבר למצב New ממצב<br>Addאו Erase של הכלי<br>Adjustment Brush<br>Graduated Filter | Ν                                             | Ν                                                     |
| Auto הפעלה/ביטול של<br>עבור הכלי<br>Adjustment Brush                              | М                                             | М                                                     |
| Show הפעלה/ביטול של<br>עבור הכלי<br>Adjustment Brush                              | Y                                             | Y                                                     |
| הפעלה/ביטול של סיכות עבור<br>Adjustment Brush הכלי                                | V                                             | V                                                     |

| הפעלה/ביטול של כיסוי עבור<br>Graduated Filter,הכלי<br>Red אי Spot Removal<br>Eye Removal.                                    | V             | V               |
|----------------------------------------------------------------------------------------------------|---------------|-----------------|
| סיבוב תמונה שמאלה                                                                                                    | + ] Ctrl או   | + ] Command או  |
| סיבוב תמונה ימינה                                                                                                    | + [ Ctrl או R | + [ Command או  |
| הגדל תצוגה                                                                                                    | ) + +Ctrl     | (פלוס ++Command |
| התרחקות                                                                                                    | (מקף (- +Ctrl | (מקף - +Command |
| Zoom In מעבר זמני לכלי<br>אינו פועל כשהכלי)<br>אינו פועל כשהכלי<br>גבחר. אם הכלי<br>נכלי<br>פעיל, עובר זמנית לכלי<br>יישור.( | Ctrl          | Command         |
| Zoom Out מעבר זמני לכלי<br>Open Image ושינוי הלחצן<br>ללחצן Open Copy והלחצן<br>Reset.ללחצן                                  | Alt           | Option          |
| תצוגה/הסתרה של התצוגה<br>המקדימה                                                                                             | Р             | Р               |
| מצב מסך מלא                                                                                                    | F             | F               |
| הפעלה זמנית של הכלי<br>White Balance ללחצן<br>Open Image ללחצן<br>Open Object.<br>Crop אינו פועל אם הכלי (<br>פעיל           | Shift         | Shift           |

| בחירת נקודות מרובות בלוח<br>Curves                             | לחיצה על הנקודה<br>; Shift הראשונה<br>ולחיצה על נקודות<br>נוספות | ; Shift לחיצה על הנקודה הראשונה<br>ולחיצה על נקודות נוספות |
|----------------------------------------------------------------|------------------------------------------------------------------|------------------------------------------------------------|
| הוספת נקודה לעקומה בלוח<br>Curves                              | Controlולחיצה<br>בתצוגה המקדימה                                  | commandולחיצה בתצוגה המקדימה                               |
| הזזת נקודה שנבחרה בלוח<br>Curves (                             | מקשי חצים                                                        | מקשי חצים                                                  |
| הזזת נקודה שנבחרה בלוח<br>Curves (10                           | Shiftואחד מלחצני<br>החצים                                        | Shiftואחד מלחצני החצים                                     |
| פתיחת תמונות שנבחרו בתיבת<br>- הדו-שיח Camera Raw ב<br>Bridge  | + RCtrl                                                          | + RCommand                                                 |
| - פתיחת תמונות שנבחרו ב<br>Bridgeללא שימוש בתיבת<br>הדו-שיחRaw | Shift לחיצה<br>כפולה בתמונה                                      | Shift לחיצה כפולה בתמונה                                   |
| תצוגת הדגשות שייחתכו<br>בתצוגה המקדימה                         | וגרירתAlt<br>המחוונים<br>, Exposure<br>או Recovery<br>Black      | , ExposureוניםOption<br>BlackאוRecovery                    |
| אזהרת סימון חיתוך                                              | 0                                                                | 0                                                          |
| אזהרת חיתוך צל                                                 | U                                                                | U                                                          |
| מצב (Filmstrip הוספת)<br>דירוג של 1 5 - כוכבים                 | Ctrl+1 - 5                                                       | Command+1 - 5                                              |
| Filmstrip) מצב(<br>הגדלה/הקטנה של דירוג                        | ) / נקודהCtrl +. (<br>)פסיקCtrl+, (                              | ) / Command+, נקודה<br>)פסיק(                              |

| מצב (Filmstrip הוספת)<br>תווית אדומה | 6 +Ctrl                | 6 +Command             |
|--------------------------------------|------------------------|------------------------|
| מצב (Filmstrip הוספת)<br>תווית צהובה | 7 +Ctrl                | 7 +Command             |
| מצב (Filmstrip הוספת)<br>תווית ירוקה | 8 +Ctrl                | 8 +Command             |
| מצב (Filmstrip הוספת)<br>תווית כחולה | 9 +Ctrl                | 9 +Command             |
| מצב (Filmstrip הוספת)<br>תווית סגולה | Ctrl+Shift+0           | Command+Shift+0        |
| Camera Rawהעדפות                     | + KCtrl                | Command+K              |
| Adobe מוחק את העדפות<br>Camera Raw   | + Alt Ctrl<br>)בפתיחה( | )בפתיחה+ Shift (Option |

## Black-and-Whiteשימוש בתיבת הדו-שיח

| תוצאה                               | Windows                     | macOS                          |
|-------------------------------------|-----------------------------|--------------------------------|
| Black & פתיחת תיבת הדו-שיח<br>White | + + Control Shift<br>+ BAlt | + + Command Shift<br>Option+ B |
| -הגדלה/הקטנה של הערך שנבחר ב<br>1%  | חץ למעלה/חץ למטה            | חץ למעלה/חץ למטה               |
| -הגדלה/הקטנה של הערך שנבחר ב<br>10% | ראץ למעלה/חץ +Shift<br>למטה | רמטה +Shift                    |

| ,                          | ,                   | ,                           |
|----------------------------|---------------------|-----------------------------|
| שינוי הערכים של מחוון הצבע | לחיצה תוך כדי גרירה | לחיצה תוך כדי גרירה בתמונה. |
| הקרוב ביותר                | בתמונה              |                             |
|                            |                     |                             |

### שימוש בעקומות

| תוצאה                                | Windows                                | macOS                                     |
|--------------------------------------|----------------------------------------|-------------------------------------------|
| פתיחת תיבת הדו-שיח<br>Curves         | + MControl                             | + MCommand                                |
| בחירת הנקודה הבאה בעקומה             | (פלוס(                                 | (פלוס(                                    |
| בחירת הנקודה הקודמת<br>בעקומה        | ) –מינוס(                              | ) –מינוס(                                 |
| בחירת נקודות מרובות<br>בעקומה        | Shiftולחיצה על הנקודות                 | Shiftולחיצה על הנקודות                    |
| ביטול בחירה בנקודה                   | + DControl                             | + DCommand                                |
| למחיקת נקודה בעקומה                  | Deleteבחר נקודה והקש                   | Deleteבחר נקודה והקש                      |
| 1 הזזת נקודה נבחרת ביחידה            | מקשי חצים                              | מקשי חצים                                 |
| 10 -הזזת נקודה נבחרת ב-<br>יחידות    | אקשי הצים +Shift                       | אקשי הצים +Shift                          |
| הצגת אזורי אור וצל שייחתכו           | Altוגרירת מחווני הנקודה<br>השחורה/לבנה | Optionוגרירת מחווני הנקודה<br>השחורה/לבנה |
| קביעת נקודה בעקומה ללא<br>הפרדות צבע | Controlולחיצה בתמונה                   | Commandולחיצה בתמונה                      |

| קביעת נקודה בעקומות | ולחיצה+ Control Shift | ולחיצה+ Command Shift |
|---------------------|-----------------------|-----------------------|
| הערוץ               | בתמונה                | בתמונה                |
| שינוי גודל רשת      | Altולחיצה בשדה        | Optionולחיצה בשדה     |

### בחירה והזזה של עצמים

| תוצאה                                                                             | Windows                                                                           | macOS                                                                             |
|-----------------------------------------------------------------------------------|-----------------------------------------------------------------------------------|-----------------------------------------------------------------------------------|
| ‡מיקום מחדש של סימון בחירה בשעת בחירה                                             | כל אחד מכלי סימון<br>הבחירה (מלבד טור<br>+ בודד או שורה בודדת)<br>מקש רווח וגרירה | כל אחד מכלי סימון<br>הבחירה (מלבד טור<br>+ בודד או שורה בודדת)<br>מקש רווח וגרירה |
| הוספה לבחירה                                                                      | כל אחד מכלי הבחירה<br>וגרירה+ Shift                                               | כל אחד מכלי הבחירה<br>וגרירה+ Shift                                               |
| הפחתה מבחירה                                                                      | כל אחד מכלי הבחירה<br>וגרירה+ Alt                                                 | כל אחד מכלי הבחירה<br>וגרירה+ Option                                              |
| יצירת הצטלבות עם בחירה                                                            | כל אחד מכלי הבחירה<br>)מלבד הכלי Quick<br>Selection)+ Shift-<br>וגרירה            | כל אחד מכלי הבחירה<br>)מלבד הכלי Quick<br>Selection)+ Shift-<br>וגרירהOption      |
| הגבלת סימון הבחירה לריבוע או לעיגול (אם<br>געון אף בחירה פעילה אחרת) <sup>‡</sup> | Shiftוגרירה                                                                       | Shiftוגרירה                                                                       |
| ציור סימון בחירה מהמרכז (אם אין אף<br>בחירה פעילה אחרת) <sup>‡</sup>              | Altוגרירה                                                                         | Option וגרירה                                                                     |
| הגבלת צורה וציור סימון בחירה מהמרכז <sup>‡</sup>                                  | וגרירה+ Alt Shift                                                                 | + Option Shift<br>וגרירה                                                          |

| Move מעבר לכלי                                        | אלא אם כן Control (<br>הכלים יד, פרוסה, נתיב,<br>צורה או אחד מכלי העט<br>נבחרו( | אלא אם Command (<br>כן הכלים יד, פרוסה,<br>נתיב, צורה או אחד מכלי<br>העט נבחרו( |
|-------------------------------------------------------|---------------------------------------------------------------------------------|---------------------------------------------------------------------------------|
| החלפה בין הכלי Magnetic Lasso<br>Lasso                | Altוגרירה                                                                       | וגרירהOption                                                                    |
| החלפה בין הכלי Magnetic Lasso לכלי<br>Polygonal Lasso | Altולחיצה                                                                       | Optionולהיצה                                                                    |
| Magnetic החלה/ביטול פעולה של הכלי<br>Lasso            | אוEnter/Esc<br>(נקודה ( נקודה ). +Control                                       | אוReturn/Esc<br>. +Command<br>נקודה(                                            |
| הזזת עותק של בחירה                                    | + Alt Move הכלי<br>גרירת בחירה <sup>‡</sup>                                     | + Move הכלי<br>בחירה בחירה‡Option                                               |
| 1 הזזת אזור בחירה בפיקסל                              | בחירה + חץ ימינה, חץ<br>שמאלה, חץ למעלה או<br>חץ למטה <sup>†</sup>              | בחירה + חץ ימינה, חץ<br>שמאלה, חץ למעלה או<br>חץ למטה <sup>†</sup>              |
| הזזת בחירה בפיקסל 1                                   | הכלי Move + חץ<br>ימינה, חץ שמאלה, חץ<br>למעלה או חץ למטה <sup>‡†</sup>         | הכלי Move + חץ<br>ימינה, חץ שמאלה, חץ<br>למעלה או חץ למטה <sup>‡†</sup>         |
| הזזת שכבה בפיקסל 1 כשלא נבחרו פריטים<br>כלשהם בשכבה   | ראץ ימינה, +Control<br>חץ שמאלה, חץ למעלה<br>או חץ למטה <sup>†</sup>            | חץ +Command<br>ימינה, חץ שמאלה, חץ<br>למעלה או חץ למטה <sup>†</sup>             |
| הגדלה/הקטנה של רוחב איתור                             | Magnetic הכלי<br>] +Lasso                                                       | Magnetic הכלי<br>] +Lasso                                                       |
| קבלת חיתוך או יציאה מחיתוך                            | + Enter Crop הכלי<br>Escu                                                       | + Return Crop הכלי<br>Escאו                                                     |
| הפעלה/ביטול של מגן חיתוך                              | ) /לוכסן ימני(                                                                  | ) /לוכסן ימני(                                                                  |

| יצירת מד-זווית                                                          | + Alt Ruler הכלי<br>וגרירת נקודת קצה | + Option Ruler הכלי<br>וגרירת נקודת קצה |
|-------------------------------------------------------------------------|--------------------------------------|-----------------------------------------|
| הצמדת קו עזר לסימוני סרגל (אלא אם כן<br>האפשרות Snap View <אינה מסומנת( | וגרירת קו עזרShift                   | וגרירת קו עזרShift                      |
| המרת קווי עזר אופקיים לאנכיים ואנכיים<br>לאופקיים                       | אוגרירת קו עזרAlt                    | וגרירת קו עזרOption                     |
| 10 ברציפות להזזה ב- 10<br>פיקסלים<br>הל על כלי הצורה‡                   |                                      | <u>.</u>                                |

## המרת אזורי בחירה, גבולות בחירה ונתיבים

| תוצאה                                  | Windows                    | macOS               |
|----------------------------------------|----------------------------|---------------------|
| שינוי צורה מהמרכז או שיקוף             | Alt                        | Option              |
| הגבל                                   | Shift                      | Shift               |
| עיוות                                  | Control                    | Command             |
| החל                                    | Enter                      | ากกา                |
| ביטול                                  | נקודה) או)Control+.<br>Esc | Escנקודה) Command+. |
| שינוי צורה חופשי עם נתונים<br>משוכפלים | + T+ Alt Control           | + T+ Option Command |

| חזרה על שינוי צורה עם נתונים | ++ Shift Control | + + Shift Command |
|------------------------------|------------------|-------------------|
| משוכפלים                     | + TAlt           | + TOption         |
|                              |                  |                   |

#### עריכת נתיבים

| תוצאה                                                                                                    | Windows                                                                         | macOS                                                                          |
|----------------------------------------------------------------------------------------------------|---------------------------------------------------------------------------------|--------------------------------------------------------------------------------|
| בהירת נקודות עיגון מרובות                                                                                             | Direct selection הכלי<br>H Shift                                                | + Direct Selection הכלי<br>Shiftולחיצה                                         |
| בחירת נתיב שלם                                                                                                    | Direct Selection הכלי<br>Hlt+ ולחיצה                                            | + Direct Selection הכלי<br>ולחיצהOption                                        |
| שכפול נתיב                                                                                                    | כל אחד מכלי העט, הכלי<br>Direct נתיב או הכלי<br>+ + Control Selection<br>וגרירה | כל אחד מכלי העט, הכלי<br>Direct נתיב או הכלי<br>+ Command Selection<br>+וגרירה |
| Pen, Path Selection, מעבר מהכלי<br>Delete Add Anchor Point,<br>Convert Point או Anchor Point<br>Direct Selection לכלי | Control                                                                         | Command                                                                        |
| מעבר בין הכלי Pen או הכלי<br>די המרת נקודה<br>כשהמצביע נמצא על נקודת עיגון או<br>נקודת כיוון                          | Alt                                                                             | Option                                                                         |
| סגירת נתיב                                                                                                    | Magnetic Pen הכלי<br>ולחיצה כפולה                                               | הכלי Pen מגנטי ולחיצה<br>כפולה                                                 |
| סגירת נתיב בקו ישר                                                                                                    | + Alt הכלי Pen מגנטי<br>ולחיצה כפולה                                            | + Option מגנטי Pen הכלי<br>ולחיצה כפולה                                        |

## שימוש לצביעה

| תוצאה                                             | Windows                                                                                                    | macOS                                                                                                    |
|---------------------------------------------------|----------------------------------------------------------------------------------------------------|----------------------------------------------------------------------------------------------------|
| בהירת צבע חזית מדוגם הצבע                         | + כל אחד מכלי הצביעה<br>אחד מכלי הצביעה + Alt Shift +<br>וגרירה                                                                                                    | + כל אחד מכלי הצביעה<br>Option +Control +<br>וגרירהCommand                                                                                                    |
| בחירת צבע חזית מתמונה<br>Eyedropper בעזרת הכלי    | + Alt כל אחד מכלי הצביעה<br>+ Alt או אחד מכלי הצורה<br>Paths אלא אם כן האפשרות<br>נבחרה(                                                                                                    | <ul> <li>כל אחד מכלי הצביעה</li> <li>Option</li> <li>או על אחד מכלי</li> <li>הצורה ( הצורה )</li> </ul>                                                                                             |
| בחירת צבע רקע                                     | + Alt Eyedropper הכלי<br>ולחיצה                                                                                                    | + Eyedropper הכלי<br>ולחיצהOption                                                                                                    |
| Color Sampler הכלי                                | + Shift Eyedropper הכלי                                                                                                    | + Shift Eyedropper הכלי                                                                                                    |
| מחיקת דוגם צבע                                    | + Alt Color Sampler הכלי<br>ולחיצה                                                                                                    | + Color Sampler הכלי<br>ולחיצהOption                                                                                                    |
| קביעת אטימות, רגישות, חוזק<br>או חשיפה למצב צביעה | כל אחד מכלי הצביעה או<br>העריכה + מקשי מספרים<br>(לדוגמה, $0 = \%0$ , 100%<br>(לדוגמה, 5 ברצף<br>מהיר = $1,10\%$ ) כשהאפשרות<br>Shift מהיר = $((45\%)$<br>בעהאפשרות<br>(לדעה, הקש Shift)<br>אקשי מספרים | כל אחד מכלי הצביעה או<br>העריכה + מקשי מספרים<br>(לדוגמה, $0 = \%0$ , 100%<br>(לדוגמה, $10\%$ ברצף<br>מהיר = $(45\%)$ כשהאפשרות<br>Shift מקשי מספרים<br>+ מקשי מספרים                               |
| קביעת זרימה למצב צביעה                            | כל אחד מכלי הצביעה או<br>העריכה Shift העריכה<br>מספרים (לדוגמה, $0 = \%$ 100% = 0<br>מספרים (לדוגמה, $10\% = 1$<br>(45% = 1)<br>ברצף מהיר = $\%$ 145%<br>כשהאפשרות Shift)<br>פעילה, אל תקיש             | כל אחד מכלי הצביעה או<br>העריכה Shift העריכה<br>מספרים (לדוגמה, $0 = \%$ מקשי<br>100% = 0, מספרים (לדוגמה, $10% = 1(45% = 1)$ אולאחר מכן<br>ברצף מהיר = $\%$<br>)כשהאפשרות Shift)<br>פעילה, אל תקיש |

רשימה חלקית זו מספקת קיצורי מקשים שאינם מופיעים בפקודות בתפריט או בעצות כלים.

| הכלי Mixer Brush משנה את<br>Mixהקביעה                     | אספר + Shift Alt +                                    | אספר + Shift Option +                             |
|-----------------------------------------------------------|-------------------------------------------------------|---------------------------------------------------|
| הכלי Mixer Brush משנה את<br>Wetהקביעה                     | מקשי ספרות                                            | מקשי ספרות                                        |
| משנה את Mixer Brush הכלי Wixer Brush לאפס<br>ואת Mix לאפס | 00                                                    | 00                                                |
| מעבר בין מצבי מיזוג                                       | – פלוס) + +Shift<br>(מינוס)                           | – פלוס) + +Shift<br>(מינוס)                       |
| Fill פתיחת תיבת הדו-שיח<br>בשכבת רקע או בשכבה רגילה       | + Shift או Backspace<br>Backspace                     | + Delete Shift או Delete                          |
| מילוי בצבע חזית או בצבע רקע                               | או+ Backspace Alt<br>+ Backspace <sup>†</sup> Control | או Delete Option<br>+ Delete <sup>†</sup> Command |
| מילוי מההיסטוריה                                          | ++ Alt Control<br>Backspace <sup>†</sup>              | ++ Option Command Delete <sup>†</sup>             |
| FillהישיהFill                                             | + BackspaceShift                                      | + DeleteShift                                     |
| הפעלה/ביטול של נעילת<br>פיקסלים שקופים                    | ) /לוכסן ימני(                                        | ) /לוכסן ימני(                                    |
| חיבור נקודות בקו ישר                                      | + כל אחד מכלי הצביעה<br>Shift                         | + Shift כל אחד מכלי הצביעה<br>ולחיצה              |
| לשמירה על Shift הקישו<br>השקיפות                          |                                                       |                                                   |

שימוש למצבי מיזוג

| תוצאה                    | Windows                     | macOS                       |
|--------------------------|-----------------------------|-----------------------------|
| מעבר בין מצבי מיזוג      | – פלוס) + +Shift<br>(מינוס) | – פלוס) + +Shift<br>(מינוס) |
| רגיל                     | + N+ Alt Shift              | + N+ Option Shift           |
| התמזגות                  | + I+ Alt Shift              | + I+ Option Shift           |
| מאחורי) הכלי Brush בלבד( | + Q+ Alt Shift              | + Q+ Option Shift           |
| ניקוי) הכלי Brush בלבד(  | + R+ Alt Shift              | + R+ Option Shift           |
| הכהיה                    | + K+ Alt Shift              | + K+ Option Shift           |
| הכפלה                    | + M+ Alt Shift              | + M+ Option Shift           |
| צריבת צבע                | + B+ Alt Shift              | + B+ Option Shift           |
| צריבה קווית              | + A+ Alt Shift              | + A+ Option Shift           |
| הבהרה                    | + G+ Alt Shift              | + G+ Option Shift           |
| רשת                      | + S+ Alt Shift              | + S+ Option Shift           |
| עקיפת צבע                | + D+ Alt Shift              | + D+ Option Shift           |
| עקיפה קווית              | + W+ Alt Shift              | + W+ Option Shift           |
| כיסוי                    | + O+ Alt Shift              | + O+ Option Shift           |

| אור רך          | + F+ Alt Shift                  | + F+ Option Shift                 |
|-----------------|---------------------------------|-----------------------------------|
| תאורה חזקה      | + H+ Alt Shift                  | + H+ Option Shift                 |
| אור עם חיוניות  | + V+ Alt Shift                  | + V+ Option Shift                 |
| אור קווי        | + J+ Alt Shift                  | + J+ Option Shift                 |
| תאורת סיכה      | + Z+ Alt Shift                  | + Z+ Option Shift                 |
| ערבוב חזק       | + L+ Alt Shift                  | + L+ Option Shift                 |
| הפחתה לפי הבהיר | + E+ Alt Shift                  | + E+ Option Shift                 |
| הפחתה מוחלשת    | + X+ Alt Shift                  | + X+ Option Shift                 |
| גוון            | + U+ Alt Shift                  | + U+ Option Shift                 |
| าเา             | + T+ Alt Shift                  | + T+ Option Shift                 |
| צבע             | + C+ Alt Shift                  | + C+ Option Shift                 |
| עוצמת אור       | + Y+ Alt Shift                  | + Y+ Option Shift                 |
| הפחתת רוויה     | + Shift Sponge הכלי<br>+ D+ Alt | ++ Shift Sponge הכלי<br>+ DAlt    |
| רוויה           | + Shift Sponge הכלי<br>+ S+ Alt | ++ Shift Sponge הכלי<br>+ SOption |

| הבהרה/הכהיה של צללים                                                            | הכלי Dodge/הכלי<br>+ Alt + Shift Burn<br>+ S  | Burn הכלי Dodge/הכלי<br>+ S+ Option + Shift |
|---------------------------------------------------------------------------------|-----------------------------------------------|---------------------------------------------|
| הבהרה/הכהיה של גווני ביניים                                                     | הכלי Dodge/הכלי<br>+ Alt + Shift Burn<br>+ M  | Burn הכלי Dodge/הכלי<br>+ M+ Option + Shift |
| הבהרה/הכהיה של גוונים בהירים                                                    | הכלי /Dodge הכלי<br>+ Alt + Shift Burn<br>+ H | Burn הכלי Dodge/הכלי<br>+ H+ Option + Shift |
| Threshold קביעת מצב המיזוג על<br>לתמונות bitmap ועל Normal לשאר<br>סוגי התמונות | + N+ Alt Shift                                | + N+ Option Shift                           |

## בחירה ועריכה של מלל

| תוצאה                                                                         | Windows                                                                         | macOS                                                                           |
|-------------------------------------------------------------------------------|---------------------------------------------------------------------------------|---------------------------------------------------------------------------------|
| הזזת כתב בתמונה                                                               | Controlוגרירת הכתב<br>כששכבת הכתב נבחרה                                         | כסתב Command<br>כששכבת הכתב נבחרה                                               |
| בחירת תו אחד שמאלה/ימינה או<br>שורה אחת למטה/למעלה או מילה<br>אחת שמאלה/ימינה | אז שמאלה/ימינה +Shift<br>או חץ למטה/למעלה או<br>++ Shift Control<br>שמאלה/ימינה | אז שמאלה/ימינה או +Shift<br>חץ למטה/למעלה או<br>++ Shift Command<br>שמאלה/ימינה |
| בחירת תווים מנקודת ההכנסה עד<br>נקודת הלחיצה על העכבר                         | Shiftולחיצה                                                                     | Shiftולחיצה                                                                     |

| הזזת תו אחד שמאלה/ימינה או שורה<br>אחת למטה/למעלה או מילה אחת<br>שמאלה/ימינה                                 | חץ שמאלה/ימינה או חץ<br>Control למטה/למעלה או<br>חץ שמאלה/ימינה + | חץ שמאלה/ימינה או חץ<br>למטה/למעלה או<br>רחץ +Command<br>שמאלה/ימינה |
|----------------------------------------------------------------------------------------------------|-------------------------------------------------------------------|----------------------------------------------------------------------|
| יצירת שכבת מלל חדשה כששכבת<br>מלל נבחרה בחלוניתLayers                                                        | ולחיצהShift                                                       | Shiftולהיצה                                                          |
| בחירת מילה, שורה, פסקה או סיפור                                                                              | לחיצה כפולה, לחיצה<br>משולשת, לחיצה מרובעת או<br>לחיצה מחומשת     | לחיצה כפולה, לחיצה<br>משולשת, לחיצה מרובעת או<br>לחיצה מחומשת        |
| הצגה/הסתרה של בחירה בכתב<br>שנבחר                                                                            | + HControl                                                        | + HCommand                                                           |
| הצגת התיבה התוחמת לשינוי צורת<br>מלל בשעת עריכת מלל, או הפעלה<br>הכלי Move אם הסמן נמצא בתוך<br>התיבה התוחמת | Control                                                           | Command                                                              |
| שינוי גודל מלל בתוך תיבה תוחמת<br>בשעת שינוי גודל של התיבה<br>התוחמת                                         | Controlוגרירת נקודת<br>אחיזה של תיבה תוחמת                        | Commandוגרירת נקודת<br>אחיזה של תיבה תוחמת                           |
| הזזת תיבת מלל בשעת יצירת תיבת<br>מלל                                                                         | מקש רווח וגרירה                                                   | מקש רווח וגרירה                                                      |

#### עיצוב כתב

| תוצאה | Windows | macOS |
|-------|---------|-------|
|       |         |       |

| יישור שמאלה, למרכז או ימינה                                 | Horizontal הכלי<br>+ + Control Type<br>Rאו + L, C, Shift | Horizontal הכלי<br>+ + Command Type<br>Rאי+ L, C, Shift |
|-------------------------------------------------------------|----------------------------------------------------------|---------------------------------------------------------|
| יישור למעלה, למרכז או למטה                                  | Vertical Type הכלי<br>+ + Shift + Control<br>RואL, C,    | + Vertical Type הכלי<br>++ Shift Command<br>RאוL, C,    |
| בחירת שינוי גודל אופקי של 100%                              | + X+ Shift Control                                       | + + Shift Command<br>X                                  |
| בחירת שינוי גודל אנכי של 100%                               | ++ Shift Control<br>+ XAlt                               | + + Shift Command<br>+ XOption                          |
| בחירת ריווח שורות אוטומטי                                   | ++ Shift Control<br>+ AAlt                               | + + Shift Command<br>+ AOption                          |
| בחירת 0 לריווח מלל                                          | + Q+ Shift Control                                       | + Command<br>+ Q+ Shift Control                         |
| יישור פסקה לשני הצדדים, יישור לשמאל<br>של השורה האחרונה     | + J+ Shift Control                                       | + + Shift Command<br>J                                  |
| יישור פסקה לשני הצדדים, יישור כל<br>השורות לשני הצדדים      | + F+ Shift Control                                       | + + Shift Command<br>F                                  |
| הפעלה/ביטול של מיקוף פסקה                                   | + + Shift Control<br>+ HAlt                              | + Command<br>+ + Shift Control<br>+ HOption             |
| הפעלה/ביטול של עורך השורות                                  | + + Shift Control<br>+ TAlt                              | + + Shift Command<br>+ TOption                          |
| 2 - הקטנה או הגדלה של גודל מלל שנבחר ב<br>נקודות או פיקסלים | + < + Shift Control<br>או <sup>†</sup> <                 | + + Shift Command<br>>או <sup>†</sup> <                 |

| 2 - הקטנה או הגדלה של ריווח שורות ב                                                                                                    | או חץ למטה או חץ +Alt          | חץ למטה או +Option             |
|----------------------------------------------------------------------------------------------------|--------------------------------|--------------------------------|
| נקודות או פיקסלים                                                                                                    | למעלה <sup>††</sup>            | חץ למעלה <sup>††</sup>         |
| 2 - הקטנה או הגדלה של הזחה מקו בסיס ב                                                                                                   | אי ++ Alt Shift                | דץ ++ Option Shift             |
| נקודות או פיקסלים                                                                                                    | למטה או חץ למעלה <sup>††</sup> | למטה או חץ למעלה <sup>††</sup> |
| הקטנה או הגדלה של ריווח מילים/צימוד                                                                                                    | Alt חץ שמאלה או+Alt            | ראץ שמאלה +Option              |
| - ems 20/1000 אותיות ב                                                                                                    | חץ ימינה <sup>††</sup>         | או חץ ימינה <sup>††</sup>      |
| (macOS) Option או (Win) Alt הקש <sup>†</sup><br>10- כדי להקטין/להגדיל<br>Command או (Windows) Ctrl להקשין<br>10-כדי להקטין/להגדיל ב-10) |                                |                                |

# חלוקה לפרוסות ומיטוב

| תוצאה                                   | Windows                  | macOS                      |
|-----------------------------------------|--------------------------|----------------------------|
| Slice החלפה בין הכלי<br>Selection       | Control                  | Command                    |
| ציור פרוסה מרובעת                       | shiftוגרירה              | Shiftוגרירה                |
| ציור מהמרכז כלפי חוץ                    | Altוגרירה                | option וגרירה              |
| ציור פרוסה מרובעת מהמרכז כלפי חוץ       | וגרירה+ Alt Shift        | וגרירה+ Option Shift       |
| מיקום מחדש של פרוסה בשעת יצירת<br>פרוסה | מקש רווח וגרירה          | מקש רווח וגרירה            |
| פתיחת תפריט תלוי-הקשר                   | לחיצה ימנית על<br>הפרוסה | controlולחיצה על<br>הפרוסה |

## שימוש בחלוניות

| תוצאה                                                                                                    | Windows                         | macOS                                    |
|----------------------------------------------------------------------------------------------------|---------------------------------|------------------------------------------|
| קביעת אפשרויות עבור פריטים חדשים) פרט<br>Styles, Animation, Actions, לחלוניות<br>- Layer Comps ו(Tool Presets Brushes, | לחצו על הלחצן<br>New<br>Altהקשת | לחץ על הלחצן<br>Newתוך כדי<br>הקשתOption |
| Brush)מחיקה ללא אישור) פרט לחלונית                                                                                     | אולחיצה עלAlt<br>Deleteהלחצן    | Optionולחיצה על<br>Deleteהלחצן           |
| החלת ערך והשארת תיבת מלל פעילה                                                                                         | + EnterShift                    | + ReturnShift                            |
| הצגה/הסתרה של כל החלוניות                                                                                              | Tab                             | Tab                                      |
| הצגה/הסתרה של כל החלוניות פרט לארגז הכלים<br>ולסרגל האפשרויות                                                          | + TabShift                      | + TabShift                               |
| הדגשת סרגל האפשרויות                                                                                                   | בחירת כלי והקשה<br>Enterעל      | בחירת כלי והקשה<br>עלReturn              |
| הגדלה/הקטנה של הערכים שנבחרו ב- 10                                                                                     | אץ +Shift<br>למעלה/חץ למטה      | אז +Shift<br>למעלה/חץ למטה               |

רשימה חלקית זו מספקת קיצורי מקשים שאינם מופיעים בפקודות בתפריט או בעצות כלים.

## Actionsשימוש בחלונית

| תוצאה                        | Windows                 | macOS                      |
|------------------------------|-------------------------|----------------------------|
| הפעלת פקודה וביטול שאר       | Altולחיצה על סימן התיוג | Optionולחיצה על סימן התיוג |
| הפקודות, או הפעלת כל הפקודות | לצד פקודה               | לצד פקודה                  |

| הפעלת בקר החלון הנוכחי ומעבר<br>בין שאר בקרי החלון | Altולחיצה                        | optionולהיצה                     |
|----------------------------------------------------|----------------------------------|----------------------------------|
| שינוי אפשרויות פעולה או ערכת                       | Alt+ לחיצה פעמיים על             | Option+לחיצה פעמיים על           |
| פעולות                                             | פעולה או על ערכת פעולות          | פעולה או על ערכת פעולות          |
| Options תצוגת תיבת הדו-שיח                         | לחיצה פעמיים על פקודת            | לחיצה פעמיים על פקודת            |
| לפקודת הקלטה                                       | הקלטה                            | הקלטה                            |
| הפעלת פעולה מלאה                                   | Control+ לחיצה כפולה על<br>פעולה | Command+ לחיצה כפולה<br>על פעולה |
| הרחבה/צמצום של כל הרכיבים<br>בפעולה                | Altולחיצה על המשולש              | Optionולחיצה על המשולש           |
| הפעלת פקודה                                        | Controlולחיצה על הלחצן<br>Enable | כסדיצה על הלחצןCommand<br>Enable |
| יצירת פעולה חדשה והתחלת                            | New ולחיצה על הלחצן              | ולחיצה על הלחצן                  |
| הקלטה ללא אישור                                    | Action                           | New Action                       |
| בחירת פריטים סמוכים מאותו                          | ולחיצה על:Shift                  | ולחיצה על:                       |
| סוג                                                | הפעולה/פקודה                     | הפעולה/פקודה                     |
| בחירת פריטים לא סמוכים מאותו                       | controlולחיצה על                 | commandולחיצה על                 |
| סוג                                                | הפעולה/פקודה                     | הפעולה/פקודה                     |

#### שימוש בשכבות התאמה

הערה:

| תוצאה | Windows | macOS |
|-------|---------|-------|
|       |         |       |

| בחירת ערוץ מסוים להתאמה                    | 5 (ירוק), 4 (ירוק), 5 +Alt<br>(כחול)           | 4 (אדום), 3 +Option<br>(ירוק), 5 (כחול)      |
|--------------------------------------------|------------------------------------------------|----------------------------------------------|
| בחירת ערוץ ללא הפרדות צבע<br>להתאמה        | 2 +Alt                                         | 2 +Option                                    |
| מחיקת שכבת התאמה                           | Backspaceא Delete מקש                          | Delete                                       |
| הגדרת אפשרויות Auto עבור<br>CurvesאוLevels | לחיצה על הלחצן Auto לחיצה על<br>Altכדי הקשה על | לחיצה על הלחצן Auto תוך<br>Optionכדי הקשה על |

## Framesבמצב Animation שימוש בחלונית

| תוצאה                                               | Windows                                      | macOS                                           |
|-----------------------------------------------------|----------------------------------------------|-------------------------------------------------|
| בחירה/ביטול בחירה במסגרות                           | Shiftולחיצה על המסגרת                        | Shiftולחיצה על המסגרת                           |
| סמוכות מרובות                                       | השניה                                        | השניה                                           |
| בחירה/ביטול בחירה במסגרות                           | Controlולחיצה על מסגרות                      | commandולחיצה על מסגרות                         |
| לא סמוכות מרובות                                    | מרובות                                       | מרובות                                          |
| הדבקה לפי קביעות קודמות<br>ללא הצגה של תיבת הדו-שיח | Paste הפקודה +Alt<br>מתפריט החלונית<br>הנפתח | Paste הפקודה +Option<br>מתפריט החלונית<br>הנפתח |

## Brushשימוש בחלונית

| תוצאה | Windows | macOS |
|-------|---------|-------|
|-------|---------|-------|

| מחק מברשת                            | Altולחיצה על המברשת                   | ולחיצה עלOption<br>המברשת               |
|--------------------------------------|---------------------------------------|-----------------------------------------|
| שינוי שם של מברשת                    | לחיצה כפולה על המברשת                 | לחיצה כפולה על המברשת                   |
| שינוי גודל מברשת                     | לחיצה ימנית + גרירה<br>שמאלה או ימינה | גרירה + Option Ctrl +<br>שמאלה או ימינה |
| הגדלה/הקטנה של רכות/קושי<br>של מברשת | לחיצה ימנית + גרירה<br>למעלה או למטה  | גרירה + Option Ctrl +<br>למעלה או למטה  |
| בחירת גודל המברשת<br>הקודם/הבא       | (פסיק) או (נקודה),                    | (פסיק) או . (נקודה),                    |
| בחירת מסגרת ראשונה/אחרונה            | (פסיק) או . (נקודה) , +Shift          | . פסיק) או (פסיק) או (נקודה)            |
| הצגת סמן צלב דק מדויק<br>למברשות     | + Shift אוי Caps Lock<br>Caps Lock    | Caps Lock                               |
| הפעלה/ביטול האפשרות<br>מברשת אוויר   | + P+ Alt Shift                        | + P+ Option Shift                       |

## Channelsשימוש בחלונית

#### הערה:

Edit אם אתם מעדיפים קיצורי ערוצים המתחילים ב 1 +- Ctrl/Command אם אתם מעדיפים קיצורי ערוצים Se Legacy Channel Shortcuts. ובהרו Keyboard >

| תוצאה               | Windows                               | macOS                                              |
|---------------------|---------------------------------------|----------------------------------------------------|
| בחירת ערוצים בודדים | 5 (ירוק), 4 (ירוק), 5 +Ctrl<br>(כחול) | , (ירוק), 4 (ירוק), 4 (ירוק), 4 (כחול)<br>5 (כחול) |

| בחירת ערוצים ללא<br>הפרדות צבע                                      | 2 +Ctrl                                                                         | 2 +Command                                                                                               |
|---------------------------------------------------------------------|---------------------------------------------------------------------------------|----------------------------------------------------------------------------------------------------|
| טעינת ערוץ לבחירה                                                   | ולחיצה על תמונה<br>+ Alt ממוזערת של ערוץ, או<br>5 (אדום), 4 (ירוק), 5<br>(כחול) | כחונה Command ולחיצה על תמונה<br>+ Option ממוזערת של ערוץ, או<br>+ Command (אדום), 4 (ירוק),<br>5 (כחול) |
| הוספה לבחירה נוכחית                                                 | אולחיצה על + Shift Control<br>תמונה ממוזערת של ערוץ                             | אולחיצה על+ Shift Command<br>תמונה ממוזערת של ערוץ                                                       |
| הפחתה מבחירה נוכחית                                                 | אולחיצה על + Alt Control<br>תמונה ממוזערת של ערוץ                               | רולחיצה על+ Option Command<br>תמונה ממוזערת של ערוץ                                                      |
| הצלבה עם הבחירה<br>הנוכחית                                          | + Alt + Shift Control<br>ולחיצה על תמונה ממוזערת של<br>ערוץ                     | + Option + Shift Command<br>ולחיצה על תמונה ממוזערת של<br>ערוץ                                           |
| קביעת אפשרויות ללחצן<br>Save Selection As<br>Channel                | הקשת Alt ולחיצה על הלחצן<br>Save Selection As<br>Channel                        | הקשת Option ולחיצה על הלחצן<br>Save Selection As Channel                                                 |
| יצירת ערוץ ספוט חדש                                                 | Controlולחיצה על הלחצן<br>Create New Channel                                    | ולחיצה על הלחצן<br>Command<br>Create New Channel                                                         |
| בחירה/ביטול בחירה<br>בבחירת ערוצי צבע<br>מרובים                     | ולחיצה על ערוץ צבעShift                                                         | ולחיצה על ערוץ צבעShift                                                                                  |
| בחירה/ביטול בחירה<br>בערוץ אלפא<br>והצגה/הסתרה ככיסוי<br>בצבע אדמדם | ולחיצה על ערוץ אלפאShift                                                        | ולחיצה על ערוץ אלפאShift                                                                                 |
| הצגת אפשרויות ערוץ                                                  | לחיצה כפולה על תמונה<br>ממוזערת של ערוץ אלפא או<br>ערוץ ספוט                    | לחיצה כפולה על תמונה ממוזערת<br>של ערוץ אלפא או ערוץ ספוט                                                |

| תצוגה/הסתרה של מצב<br>הפרדות צבע ומסיכת גווני<br>אפור במצב מסיכה מהירה | <b>Brush:</b> כל כלי , <b>כולל הכלי</b><br>Shift + ~ (tilde)<br><b>Brush:</b> כל כלי , <b>למעט הכלי</b><br>Grave) רגש( | כל כלי , <b>כולל הכלי: אכלי:</b><br>Shift + ~ (tilde)<br><b>Brush: כ</b> ל כלי , <b>למעט הכלי:</b><br>Grave) רגש' ( |
|------------------------------------------------------------------------|----------------------------------------------------------------------------------------------------|----------------------------------------------------------------------------------------------------|
|------------------------------------------------------------------------|----------------------------------------------------------------------------------------------------|----------------------------------------------------------------------------------------------------|

## Clone Sourceשימוש בחלונית

| תוצאה                                         | Windows                   | macOS                        |
|-----------------------------------------------|---------------------------|------------------------------|
| הצגת מקור לשכפול (כיסוי תמונה)                | + ShiftAlt                | Option+Shift                 |
| הסטת מקור לשכפול                              | מקשי ++ Shift Alt<br>הצים | מקשי ++ Shift Option<br>הצים |
| סיבוב מקור לשכפול                             | > אאר + Shift Alt         | >+או< Shift Option +         |
| שינוי גודל (הגדלה או הקטנה) של מקור<br>לשכפול | ] ++ Shift Alt            | ] + Shift Option +           |

## Color שימוש בחלונית

| תוצאה                    | Windows                  | macOS                      |
|--------------------------|--------------------------|----------------------------|
| בחירת צבע רקע            | אולחיצה על סרגל הצבעAlt  | optionולחיצה על סרגל הצבע  |
| הצגת התפריט<br>Color Bar | לחיצה ימנית על סרגל הצבע | controlולחיצה על סרגל הצבע |

# History שימוש בחלונית

| תוצאה                                             | Windows                                                | macOS                                                          |
|---------------------------------------------------|--------------------------------------------------------|----------------------------------------------------------------|
| יצירת תצלום בזק חדש                               | + New Snapshot Alt                                     | + New Snapshot Option                                          |
| שינוי שם לתצלום בזק                               | לחיצה כפולה על שם תצלום בזק                            | לחיצה כפולה על שם תצלום בזק                                    |
| התקדמות במצבי תמונה                               | + Z+ Shift Control                                     | + Z+ Shift Command                                             |
| מעבר אחורה במצבי<br>תמונה                         | + Z+ Alt Control                                       | + Z+ Option Command                                            |
| שכפול מצב תמונה פרט<br>למצב הנוכחי                | Altולחיצה על מצב התמונה                                | optionולחיצה על מצב התמונה                                     |
| ניקוי מוחלט של<br>ההיסטוריה (ללא אפשרות<br>ביטול) | בתפריט+ Clear History (Alt<br>History)הנפתח של החלונית | + Clear History Option<br>בתפריט הנפתח של החלונית(<br>History) |

## Infoשימוש בחלונית

| תוצאה                | Windows             | macOS               |
|----------------------|---------------------|---------------------|
| שינוי מצבי בדיקת צבע | לחיצה על סמל הטפטפת | לחיצה על סמל הטפטפת |

| לחיצה על סמל צלב דק שינוי יחידות מידה |
|---------------------------------------|
|---------------------------------------|

# Layersשימוש בחלונית

| תוצאה                     | Windows                                                     | macOS                                                   |
|---------------------------|-------------------------------------------------------------|---------------------------------------------------------|
| טעינת שקיפות שכבה כבחירה  | Controlולחיצה על תמונה<br>ממוזערת של שכבה                   | Commandולחיצה על תמונה<br>ממוזערת של שכבה               |
| הוספה לבחירה נוכחית       | אולחיצה על + Shift Control<br>תמונה ממוזערת של שכבה         | אולחיצה Shift Command<br>על תמונה ממוזערת של שכבה       |
| הפחתה מבחירה נוכחית       | אולחיצה על + Alt Control<br>תמונה ממוזערת של שכבה           | ולחיצה+ Option Command<br>על תמונה ממוזערת של שכבה      |
| הצלבה עם הבחירה הנוכחית   | + Alt + Shift Control<br>ולחיצה על תמונה ממוזערת<br>של שכבה | + + Shift Command<br>ולחיצה על תמונה<br>ממוזערת של שכבה |
| טעינת מסיכת מסנן כבחירה   | Controlולחיצה על תמונה<br>ממוזערת של מסיכת מסנן             | Commandולחיצה על תמונה<br>ממוזערת של מסיכת מסנן         |
| שכבה חדשה                 | Control + Shift+ N                                          | Command + Shift+ N                                      |
| שכבה חדשה באמצעות העתקה   | Control + J                                                 | Command+J                                               |
| שכבה חדשה באמצעות גזירה   | Shift + Control + J                                         | Shift + Command + J                                     |
| קיבוץ שכבות               | + GControl                                                  | + GCommand                                              |
| פירוק קבוצת שכבות         | + G+ Shift Control                                          | Command + Shift + G                                     |
| יצירה/שחרור של נתיב מסיכה | + G+ Alt Control                                            | Command + Option + G                                    |

| בחירת כל השכבות                               | + A+ Alt Control                       | + A+ Option Command                    |
|-----------------------------------------------|----------------------------------------|----------------------------------------|
| מיזוג שכבות גלויות                            | + E+ Shift Control                     | + E+ Shift Command                     |
| יצירת שכבה חדשה ריקה<br>באמצעות תיבת הדו-שיח  | New ולחיצה על הלחצן<br>Layer           | ולחיצה על הלחצן<br>New Layer           |
| יצירת שכבה חדשה תחת שכבת<br>היעד              | ולחיצה על הלחצן<br>New Layer           | ולחיצה על הלחצןCommand<br>New Layer    |
| בחירת השכבה העליונה                           | ). +Alt                                | (נקודה ). +Option                      |
| בחירת השכבה התחתונה                           | ), +Alt (פסיק)                         | (פסיק , +Option                        |
| הוספה לבחירת שכבות<br>בחלוניתLayers           | ] ++ Alt Shift                         | או[ ++ Option Shift                    |
| בחירת השכבה הבאה<br>למטה/למעלה                | אר[ או] +Alt                           | או[ +Option                            |
| הזזת שכבת היעד למטה/למעלה                     | ] +Control                             | ] +Command                             |
| מיזוג עותק של כל השכבות<br>הגלויות לשכבת היעד | + E+ Alt + Shift Control               | + + Shift Command<br>+ EOption         |
| מיזוג שכבות                                   | סימון שכבות למיזוג והקשת<br>+ EControl | סימון שכבות למיזוג והקשת<br>+ ECommand |
| העברת שכבה לתחתית או<br>לראש הרשימה           | ] ++ Shift Control                     | ] ++ Shift Command                     |
| העתקת השכבה הנוכחית<br>לשכבה שתחתיה           | Merge הפקודה +Alt                      | Merge הפקודה +Option                   |

| מיזוג כל השכבות הגלויות<br>לשכבה חדשה מעל השכבה<br>הנוכחית שנבחרה                    | Merge הפקודה +Alt<br>למתפריט החלונית<br>הנפתח    | Merge הפקודה +Option<br>למתפריט החלונית<br>הנפתח |
|--------------------------------------------------------------------------------------|--------------------------------------------------|--------------------------------------------------|
| הצגה/הסתרה של<br>השכבה/קבוצת השכבות<br>הנוכחית בלבד או של כל<br>השכבות/קבוצות השכבות | לחיצה ימנית על סמל העין                          | controlולחיצה על סמל העין                        |
| הצגה/הסתרה של כל שאר<br>השכבות הגלויות                                               | Altולחיצה על סמל העין                            | optionולחיצה על סמל העין                         |
| הפעלה/ביטול של נעילת<br>שקיפות של שכבת היעד, או<br>הנעילה האחרונה שהוחלה             | ) /לוכסן ימני(                                   | ) /לוכסן ימני(                                   |
| עריכת אפשרויות אפקט/סגנון<br>של שכבה                                                 | לחיצה כפולה על אפקט/סגנון<br>של שכבה             | לחיצה כפולה על אפקט/סגנון<br>של שכבה             |
| הסתרת אפקט/סגנון של שכבה                                                             | Altולחיצה כפולה על<br>אפקט/סגנון של שכבה         | Optionולחיצה כפולה על<br>אפקט/סגנון של שכבה      |
| עריכת סגנון שכבה                                                                     | לחיצה כפולה על שכבה                              | לחיצה כפולה על שכבה                              |
| ביטול/הפעלה של מסיכה<br>וקטורית                                                      | Shiftולחיצה על תמונה<br>ממוזערת של מסיכה וקטורית | Shiftולחיצה על תמונה<br>ממוזערת של מסיכה וקטורית |
| Layer פתיחת תיבת הדו-שיח<br>Mask Display Options                                     | לחיצה כפולה על תמונה<br>ממוזערת של מסיכת שכבה    | לחיצה כפולה על תמונה<br>ממוזערת של מסיכת שכבה    |
| הפעלה/ביטול של מסיכת שכבה                                                            | Shiftולחיצה על תמונה<br>ממוזערת של מסיכת שכבה    | Shiftולחיצה על תמונה<br>ממוזערת של מסיכת שכבה    |
| הפעלה/ביטול של מסיכת מסנן                                                            | Shiftולחיצה על תמונה<br>ממוזערת של מסיכת מסנן    | Shiftולחיצה על תמונה<br>ממוזערת של מסיכת מסנן    |

| החלפה בין מסיכת שכבה/תמונה<br>ללא הפרדות צבע                                                                                                    | Altולחיצה על תמונה<br>ממוזערת של מסיכת שכבה                                                                                                    | Optionולחיצה על תמונה<br>ממוזערת של מסיכת שכבה                                                                                 |
|----------------------------------------------------------------------------------------------------|----------------------------------------------------------------------------------------------------|----------------------------------------------------------------------------------------------------|
| החלפה בין מסיכת מסנן/תמונה<br>ללא הפרדות צבע                                                                                                    | Altולחיצה על תמונה<br>ממוזערת של מסיכת מסנן                                                                                                    | Optionולחיצה על תמונה<br>ממוזערת של מסיכת מסנן                                                                                 |
| הפעלה/ביטול של מצב צבע<br>אדמדם למסיכת שכבה                                                                                                    | Shift לוכסן שמאלי), או\<br>ולחיצה+ Alt                                                                                                    | + Shift לוכסן שמאלי), או)\<br>ולחיצהOption                                                                                     |
| בחירת כל הכתב; בחירה זמנית<br>בכלי כתב                                                                                                    | לחיצה כפולה על תמונה<br>ממוזערת של שכבת כתב                                                                                                    | לחיצה כפולה על תמונה<br>ממוזערת של שכבת כתב                                                                                    |
| יצירת נתיב מסיכה                                                                                                    | Altולחיצה על הקו המפריד<br>בין שתי שכבות                                                                                                    | Optionולחיצה על הקו המפריד<br>בין שתי שכבות                                                                                    |
| שינוי שם של שכבה                                                                                                    | לחיצה כפולה על שם השכבה                                                                                                    | לחיצה כפולה על שם השכבה                                                                                                    |
| עריכת קביעות מסנן                                                                                                    | לחיצה כפולה על אפקט המסנן                                                                                                    | לחיצה כפולה על אפקט המסנן                                                                                                    |
|                                                                                                    |                                                                                                    |                                                                                                    |
| עריכת אפשרויות מיזוג של<br>מסנן                                                                                                    | לחיצה כפולה על הסמל<br>Filter Blending                                                                                                    | Filter לחיצה כפולה על הסמל<br>Blending                                                                                         |
| עריכת אפשרויות מיזוג של<br>מסנן<br>יצירת קבוצת שכבות חדשה<br>תחת השכבה הנוכחית או ערכת<br>השכבות הנוכחיות                                                                 | לחיצה כפולה על הסמל<br>Filter Blending<br>ולחיצה על הלחצן<br>New Group                                                                             | Filter לחיצה כפולה על הסמל<br>Blending<br>Command ולחיצה על הלחצן<br>New Group                                                 |
| עריכת אפשרויות מיזוג של<br>מסנן<br>יצירת קבוצת שכבות חדשה<br>תחת השכבה הנוכחית או ערכת<br>השכבות הנוכחיות<br>יצירת קבוצת שכבות חדשה<br>יצירת קבוצת שכבות חדשה             | לחיצה כפולה על הסמל<br>Filter Blending<br>Control ולחיצה על הלחצן<br>New Group<br>New Interse על הלחצן<br>New Jackson                              | Filter לחיצה כפולה על הסמל<br>Blending<br>Command<br>New Group<br>ולחיצה על הלחצן<br>Option<br>New Group                       |
| עריכת אפשרויות מיזוג של<br>מסנן<br>יצירת קבוצת שכבות חדשה<br>יצירת קבוצת שכבות חדשה<br>השכבות הנוכחיות<br>יצירת קבוצת שכבות חדשה<br>יצירת מסיכת שכבה שמסתירה<br>הכל/בחירה | לחיצה כפולה על הסמל<br>Filter Blending<br>ערי הלחצן<br>Control New Group<br>New Group<br>אולוריצה על הלחצן אונריצה<br>ער הלחצן Add אוליצה על הלחצן | Filter לחיצה כפולה על הסמל<br>Blending<br>Command<br>New Group<br>רלחיצה על הלחצן<br>Sew Group<br>רלחיצה על הלחצן<br>New Group |

| יצירת מסיכה וקטורית<br>המסתירה הכל או מציגה אזור<br>נתיב | ולחיצה על+ Alt Control<br>Add Layer Maskהלחצן                                            | ולחיצה+ Option Command<br>Add Layer Maskעל הלחצן                                 |
|----------------------------------------------------------|------------------------------------------------------------------------------------------|----------------------------------------------------------------------------------|
| הצגת מאפייני קבוצת שכבות                                 | לחצו לחיצה ימנית על קבוצת<br>Group שכבות ובחרו<br>Properties,או לחצו פעמיים<br>על הקבוצה | הקישו Control ולחצו על<br>קבוצת שכבות ובחרו Group<br>או לחצו פעמיים<br>על הקבוצה |
| בחירה/ביטול בחירה בשכבות<br>סמוכות מרובות                | ולחיצהShift                                                                              | ולחיצהShift                                                                      |
| בחירה/ביטול בחירה בשכבות<br>לא סמוכות מרובות             | controlולחיצה                                                                            | Commandולחיצה                                                                    |

#### הערה:

"Toggle rubylith mode אם אתה משתמש ב Kotoeri-להזנת קלט בשפה היפנית, הקיצור המפעיל את האפשרות Kotoeri-להפעיל קיצור זה. "לרגמה (U.S) אחר) לדוגמה (U.S) עבור למצב אחר) לדוגמה (U.S) אחר לדוגמה (U.S) להפעיל קיצור זה.

## Layer Compsשימוש בחלונית

| תוצאה                                           | Windows                                        | macOS                                     |
|-------------------------------------------------|------------------------------------------------|-------------------------------------------|
| יצירת מבנה שכבות חדש ללא<br>התיבהNew Layer Comp | ולחיצה על הלחצןAlt<br>Create New Layer<br>Comp | ולחיצה על הלחצן.<br>Create New Layer Comp |
| Layer פתיחת תיבת הדו-שיח<br>Comp Options        | לחיצה כפולה על מבנה<br>השכבות                  | לחיצה כפולה על מבנה השכבות                |
| שינוי שם גרפיקה בתוך שורה                       | לחיצה כפולה על שם מבנה<br>השכבות               | לחיצה כפולה על שם מבנה<br>השכבות          |
| בחירה/ביטול בחירה במבני<br>שכבות סמוכים מרובים  | Shiftולחיצה                                    | Shiftולחיצה                               |

| בחירה/ביטול בחירה במבני<br>שכבות לא-סמוכים מרובים | Controlולהיצה | Commandולהיצה |
|---------------------------------------------------|---------------|---------------|
|---------------------------------------------------|---------------|---------------|

## Pathsשימוש בחלונית

| תוצאה                                                                                                    | Windows                                          | macOS                                               |
|----------------------------------------------------------------------------------------------------|--------------------------------------------------|-----------------------------------------------------|
| טעינת נתיב לבחירה                                                                                                    | Control<br>ולחיצה על שם<br>נתיב                  | Command<br>ולחיצה על שם<br>נתיב                     |
| הוספת נתיב לבחירה                                                                                                    | + Control<br>Shiftולחיצה<br>על שם נתיב           | + Command<br>ולחיצה עלShift<br>שם נתיב              |
| הפחתת נתיב מבחירה                                                                                                    | + Alt Control<br>ולחיצה על שם<br>נתיב            | + Command<br>ולחיצהOption<br>על שם נתיב             |
| שמירת הצטלבות נתיב כבחירה                                                                                                    | + Control<br>+ Alt Shift<br>ולחיצה על שם<br>נתיב | + Command<br>+ Option Shift<br>ולחיצה על שם<br>נתיב |
| הסתרת נתיב                                                                                                    | + Control<br>+ HShift                            | + Command<br>+ HShift                               |
| Fill Path קביעת אפשרויות ללחצנים<br>Stroke Path with with <b>Foreground Color</b> ,<br>Make Work Load Path as a Selection,Brush,<br>-Create New Path from Selection | ולחיצה עלAlt<br>הלחצן                            | ולחיצהOption<br>על הלחצן                            |

## Swatchesשימוש בחלונית

| תוצאה                       | Windows                 | macOS                   |
|-----------------------------|-------------------------|-------------------------|
| מוסיף את צבע החזית לדוגמיות | לחיצה באזור ריק בחלונית | לחיצה באזור ריק בחלונית |
| קביעת צבע דוגמית כצבע רקע   | Controlולחיצה על דוגמית | commandולחיצה על דוגמית |
| מחיקת דוגמית                | Altולחיצה על דוגמית     | Optionולחיצה על דוגמית  |

# )-אופציונליים Pattern Maker (ו-Extract ב שימוש ב

| -Pattern Maker)ו (Extract תוצאה    | Windows         | macOS                |
|------------------------------------|-----------------|----------------------|
| התאמה לחלון                        | Ctrl +0         | Command +0           |
| הגדל תצוגה                         | ) + +Control    | + +Command<br>(פלוס( |
| התרחקות                            | (מקף - +Control | (מקף - +Command      |
| מעבר בין הבקרים שמימין מלמעלה למטה | Tab             | Tab                  |
| מעבר בין הבקרים שמימין מלמטה למעלה | + TabShift      | + TabShift           |
| Handהפעלה זמנית של הכלי            | מקש רווח        | מקש רווח             |
| Reset ללחצן Cancel שינוי הלחצן     | Alt             | Option               |
| תוצאה Extract) בלבד(               | Windows         | macOS                |

| -Pattern Maker) ו(Extract תוצאה                                | Windows                              | macOS                                      |
|----------------------------------------------------------------|--------------------------------------|--------------------------------------------|
| הכלי סימון קצוות                                               | В                                    | В                                          |
| הכלי מילוי                                                     | G                                    | G                                          |
| Eyedropperהכלי                                                 | Ι                                    | Ι                                          |
| הכלי ניקוי                                                     | С                                    | С                                          |
| הכלי תיקון קצוות                                               | Т                                    | Т                                          |
| - החלפה בין הכלים Edge Highlighter<br>Eraser                   | Edge הכלי +Alt<br>Highlighter/Eraser | הכלי +Option<br>Edge<br>Highlighter/Eraser |
| Smart Highlightingהפעלה/ביטול של                               | controlכשהכלי<br>סימון קצוות נבחר    | commandכשהכלי<br>סימון קצוות נבחר          |
| הסרת סימון נוכחי                                               | + DeleteAlt                          | + DeleteOption                             |
| סימון תמונה שלמה                                               | + DeleteControl                      | + DeleteCommand                            |
| מילוי אזור החזית ושליפת תצוגה מקדימה                           | Shiftולחיצה כשהכלי<br>מילוי נבחר     | Shiftולחיצה כשהכלי<br>נבחרFill             |
| הזזת מסיכה כשהכלי תיקון קצוות נבחר                             | Controlוגרירה                        | וגרירהCommand                              |
| הוספת אטימות כשהכלי ניקוי נבחר                                 | Altוגרירה                            | Option וגרירה                              |
| - החלפה בין האפשרויות Original ו<br>בתפריט Show בתצוגה המקדימה | Х                                    | Х                                          |

| -Pattern Maker)ו (Extract תוצאה                     | Windows                                                   | macOS                                                        |
|-----------------------------------------------------|-----------------------------------------------------------|--------------------------------------------------------------|
| הפעלת הכלים ניקוי ותיקון קצוות לפני תצוגה<br>מקדימה | + XShift                                                  | + XShift                                                     |
| מלמעלה View מעבר בין פריטים בתפריט<br>למטה          | F                                                         | F                                                            |
| מלמטה View מעבר בין פריטים בתפריט<br>למעלה          | + FShift                                                  | + FShift                                                     |
| הקטנה/הגדלה של גודל מברשת ב- 1                      | חץ למטה/חץ למעלה<br>Brush בתיבת המלל<br>Size <sup>†</sup> | חץ למטה או חץ למעלה<br>Brush בתיבת המלל<br>Size <sup>†</sup> |
| הקטנה/הגדלה של גודל מברשת ב- 1                      | חץ שמאלה/חץ ימינה<br>Brush כשהמחוון<br>לsize              | חץ שמאלה/חץ ימינה<br>Brush כשהמחוון<br>לsize                 |
| קביעת עוצמת הכלים ניקוי או תיקון קצוות              | 0–9                                                       | 0–9                                                          |
| 10 -כדי להקטין/להגדיל ב-Shift להגדיל ב'             |                                                           |                                                              |
| רוצאה (Pattern Maker) בלבד                          | Windows                                                   | macOS                                                        |
| מחיקת בחירה נוכחית                                  | + DControl                                                | + DCommand                                                   |
| ביטול הזזת בחירה                                    | + ZControl                                                | + ZCommand                                                   |
| ייצור או ייצור חוזר                                 | + GControl                                                | + GCommand                                                   |
| הצלבה עם הבחירה הנוכחית                             | בחירה ++ Alt Shift                                        | ++ Option Shift<br>בהירה                                     |
| החלפת תצוגה: מקורית/דוגמת מילוי שנוצרה              | Х                                                         | Х                                                            |

| -Pattern Maker) ו(Extract תוצאה   | Windows                                              | macOS                                                |
|-----------------------------------|------------------------------------------------------|------------------------------------------------------|
| - Tile History מעבר לאריח הראשון  | בית                                                  | Home                                                 |
| - Tile History מעבר לאריה האחרון  | End                                                  | End                                                  |
| - Tile History מעבר לאריה הקודם   | , Page Upחץ שמאלה                                    | , Page Upחץ שמאלה                                    |
| - Tile History מעבר לאריח הבא     | , Page חץ ימינה<br>Down                              | , Page חץ ימינה<br>Down                              |
| - Tile History מחיקת האריח הנוכחי | Delete                                               | Delete                                               |
| הסטת בחירה בשעת הצגת המקור        | חץ ימינה, חץ שמאלה,<br>חץ למעלה או חץ למטה           | חץ ימינה, חץ שמאלה,<br>חץ למעלה או חץ למטה           |
| הגדלת הסטת בחירה בשעת הצגת המקור  | חץ ימינה, חץ +Shift<br>שמאלה, חץ למעלה או<br>חץ למטה | חץ ימינה, חץ +Shift<br>שמאלה, חץ למעלה או<br>חץ למטה |